# 発注書の発行方法

### 発注書は注文直後の画面より発行可能です。

|                  |               |      | デモ デモ様                 | ようこそ!・お問い合わ                  | せはこちら                               |      | ・ログアウト  |
|------------------|---------------|------|------------------------|------------------------------|-------------------------------------|------|---------|
|                  | N 72 😂        |      |                        | 利用規約 💽                       | 三 カートを見る                            | 0種类頁 | 📋 お気に入り |
| かうべえ             |               | _    |                        |                              |                                     |      |         |
| 商品検索             | お取引状況         | 見積検索 | 管理メニュー                 |                              |                                     |      |         |
| トップページ>注文作成>注文完了 |               |      | hi-                    |                              | W1                                  |      |         |
| 注文完了             |               |      |                        |                              |                                     |      |         |
|                  |               |      |                        |                              |                                     |      |         |
|                  |               |      |                        |                              |                                     |      |         |
|                  |               | 计立力  | 11 曲がウマレキレ             | <b>F</b>                     |                                     |      |         |
|                  |               | /±×× | 心理が元」しよい               | <b>L</b> 0                   |                                     |      |         |
|                  |               |      |                        |                              |                                     |      |         |
|                  |               |      |                        |                              |                                     |      |         |
|                  | PDF発行         | デー   | ータダウンロード               | ÉD                           | 刷                                   |      |         |
|                  |               |      |                        | 注文書を印                        | 印刷します。                              |      |         |
|                  | PDFで注文書を発行します | t.   | データで注文書を<br>ダウンロードします。 | 印刷調整をし<br>収まらない場合<br>添付する場合に | てもA4サイズに<br>、スペック情報を<br>tfi注文書PDFJを |      |         |
|                  |               |      |                        | 印刷ページ指定                      | . 230%</td <td></td> <td></td>      |      |         |
|                  | 🔁 PDF発行       |      | データダウンロード              | 1. 8                         | 印刷画面                                |      |         |
|                  |               | _    |                        |                              |                                     |      |         |

#### 発注書サンプル

| かま<br>大調<br>予東<br>軽<br>TEL<br>下      | ) べえ<br>電子通信株式会社<br>(シットコムセンター かうべえ損当<br>162-0624<br>活動符信(損機率)2-1<br>FgMVビル<br>: 0120-668-176<br>紀の通り御注文申し上げます。 | 注    | 文書<br>デキ株式会社<br>デキ第<br>デモデモ<br>ディンの<br>ディアの<br>ディア<br>ディア<br>ディア<br>ディア<br>ディア<br>ディア<br>ディア<br>ディア | 受付日 : 2013年11月06日<br>見積減 :<br>受付番号: 999<br>お客様<br>注文番号: <sup>20131106-1</sup> | =                                    |
|--------------------------------------|----------------------------------------------------------------------------------------------------|------|----------------------------------------------------------------------------------------------------|-------------------------------------------------------------------------------|--------------------------------------|
| <u>州</u><br><u>推</u><br><u></u><br>登 | 済条件 : 請求書<br>文金額計:¥2,110<br>連希望日:2013年11月07日<br>り先<br>会社名 : デモ株式会社<br>部署名 : デモ部<br>氏名 : デモデモ<br>〒 162-8565      |      | 東京都新宿区<br>揚場町2 — 1<br>TEL: 03-3266-8176                                                             |                                                                               |                                      |
| 28                                   | 住所:東京都新御区<br>謙場町2-1<br>TEL:03-3266-8176<br><u>求先</u> 会社名:デモ株式会社<br>脱署名:デモデモ<br>〒162-8565<br>住所:東京都新宿区<br>       |      |                                                                                                    |                                                                               |                                      |
| _                                    | I                                                                                                    |      | 記                                                                                                   |                                                                               |                                      |
| मुख<br>1                             | メーカー型畫<br>商品名<br>10A3-U2-ATX<br>10/100M USB2.0月 LANアダプター                                                        | 770- | 一款盒 標準<br>単位<br>1<br>4                                                                              | 推動略(地波) 注文単価(視波) 注文<br>摘 要<br>¥2,280 ¥2,010                                   | (紀抜)<br>¥2,010                       |
|                                      |                                                                                                    |      |                                                                                                    |                                                                               |                                      |
|                                      | 10                                                                                                    |      | 商品<br>                                                                                              | <u>計(税抜)</u><br>料(税抜)<br>料(税抜)<br>料(税抜)<br>賃費税<br>全額合計                        | ¥2,010<br>¥0<br>¥0<br>¥100<br>¥2,110 |

発注履歴から検索して注文書を発行することも可能です。 その場合は以下をご参照ください。

## ①「注文状況検索」をクリックします。

| 商品検索          | の取引状況     | 見積検索               | 管理メニュー                                                 |                             |                    |
|---------------|-----------|--------------------|--------------------------------------------------------|-----------------------------|--------------------|
| すべてのカテゴリ      | · 注文状況檢索  | ノーカー名・型番等          | をご入力ください                                               | ● 検索から除きたいキーワ               | -ド 検索              |
| 品カテゴリ         | ショップから    | のお知らせ              |                                                        |                             |                    |
| パソコン          | 2013年11月  | 1 ご提供中の特価商品        |                                                        |                             |                    |
| サーバー          | 2013.11.0 | 1 new              |                                                        |                             |                    |
| ディスプレイ(表示装置)  |           | SALE               | 師商品はこちら                                                | をご覧くださ                      | 360 1              |
| プリンタ/プロッタ     |           |                    |                                                        |                             |                    |
| スキャナルバーコードリー  | ·ダ 外付けHDC | のベストセラー            |                                                        |                             |                    |
| カメラ・光学機器      |           | -                  |                                                        |                             |                    |
| ストレージデバイス     |           |                    |                                                        |                             |                    |
| メモリ/フラッシュメモリ  |           | 7/7                | ーデーカ推発                                                 | アイオーデータ                     | 4年2月               |
| 通信/ネットワーク機器   |           | テレビ録画<br>ch uspaat | /PCデータ保存対<br>テレビ用USB接続                                 | 対機器<br>ワードディー 技体 Actmun Lin | B3.0/2.0           |
| サブライ          |           | イスク 1TE            | 3 ブラックモデル スク 1TE                                       | 1960元 クトリエンパート<br>ホワイト 1.07 | B                  |
| 電源関連装置        |           |                    |                                                        |                             |                    |
| 消耗品(インク/メディア) | おすすめ      | 商品                 |                                                        |                             |                    |
| CPU/ボード類      |           | メーカー名              | 724254                                                 |                             |                    |
| 入力デバイス        | 情報        | メーカー型番<br>JANコード   | 間面名<br>PR                                              | 取売価格<br>標準価格                | 在庫 偏考<br>商品コード     |
| ケーブル/切替器      |           |                    |                                                        | ¥3 474                      |                    |
| ソフトウェア        |           | PDF                | ・いきなりPDF/STANDARD Editio                               | <b>vn Ver.2</b> ¥3,791      | 2S4-144500<br>受発注品 |
| ライセンス         | オススメ      | 🍧 🌒 🗒              | <ul> <li>□ メーカー商品ページ</li> <li>動作環境をご確認ください。</li> </ul> |                             |                    |
| DVDソフト        |           |                    | 9年達読販売本数NotのPDFソフトシリーズがW<br>対応。Uを刷新し、パフォーマノスも改善。操作     | Indows 8に<br>の簡単さ 数量 1      | =                  |
| 事務機/AV家電      | 14        | ソースネクスト<br>4500    | はそのままにさらに使いやすくなりました。本製                                 | 品は、PDF<br>読きを見る             | E S HERE           |
| リビング家電        | 45        | 48688445004        |                                                        |                             |                    |
|               |           |                    |                                                        |                             |                    |

② 注文を検索します。 \*ここでは発注した日付で検索します。

| リットス                |                    |                         |                                                                                                    |                  |       |          |  |
|---------------------|--------------------|-------------------------|----------------------------------------------------------------------------------------------------|------------------|-------|----------|--|
|                     | 商品検索               | お取引状況                   | 見積検索                                                                                                    | 管理メニュー           |       |          |  |
| ップページ>              | 注文状況検索一覧           |                         |                                                                                                    |                  |       |          |  |
| 2 <del>2</del> -7   | 小山谷市               |                         |                                                                                                    |                  |       |          |  |
| 注メ                  | 认沉快系               |                         |                                                                                                    |                  |       |          |  |
| ₩\$541 <b></b> "\\+ | <b>立頂寺士」と奈日の</b> 注 |                         | データの保存期間は10~                                                                                                    |                  |       |          |  |
|                     |                    | ×1/0/2301/04 9 8 (11)   | () スの)(末)手約(1回)(る(20))                                                                                                    | 7(90)            |       |          |  |
| 🔲 注文                | 者(57)のみ 10         | ▼ 件ずつ表示                 |                                                                                                    |                  |       |          |  |
|                     |                    |                         |                                                                                                    |                  |       |          |  |
| 注文検                 | 索                  |                         |                                                                                                    |                  |       |          |  |
|                     |                    |                         |                                                                                                    |                  |       |          |  |
|                     |                    | <ul> <li>注文日</li> </ul> | ◎ 出荷日 🛛 ◎ 期間指                                                                                                    | 定なし              |       |          |  |
| 日付指定                | 1                  | 2013 💌 年                | 10 💌 月 07 💌 🗄                                                                                                    | 📫 ~ 💽 🖛          | ●月 ●日 | <b>*</b> |  |
| お客様注                | 文No.               |                         | (前方一                                                                                                    | 致)               |       |          |  |
|                     |                    | ※注文時においてお               | 客様が入力した。23桁以内のお                                                                                                    | 客様注文Noを入力してください。 |       |          |  |
| 商品名                 |                    |                         |                                                                                                    | (前方一致)           |       |          |  |
| 商品コー                | ド・メーカー型番           | ◎ 商品コード                 | ◎ メーカー型番                                                                                                    |                  |       |          |  |
|                     |                    |                         | (前方→                                                                                                    | R)               |       |          |  |
| メーカー                | 選択                 |                         | 選                                                                                                    | 択 クリア            |       |          |  |
|                     |                    | ※メーカー一覧ウイ               | パウより メーカーを選択してく;                                                                                                    | たさい。             |       |          |  |
| 注文者/                | 法人                 |                         | (前方→                                                                                                    | 致)               |       |          |  |
|                     |                    |                         |                                                                                                    |                  |       |          |  |
|                     |                    |                         | Real Provide Provide P | 検索               |       |          |  |
|                     |                    |                         |                                                                                                    |                  |       |          |  |

③ 該当する注文が表示されたら、「確認」ボタンをクリックします。

| トップペーシ     | ジ>注文状況検索→覧  |                       |              |            |              |                  |      |          |          |                    |
|------------|-------------|-----------------------|--------------|------------|--------------|------------------|------|----------|----------|--------------------|
| 注          | 文状況检察       | 表                     |              |            |              |                  |      |          |          |                    |
|            |             | 18                    |              |            |              |                  |      |          |          |                    |
| 弊社にご       | 注文頂きました商品の  | の注文状況を表示し             | ます。(注文データの1  | 保存期間は12ヶ月  | 月です。)        |                  |      |          |          |                    |
| □ 注        | 文者(57)のみ 1  | 10 💌 件ずつ表示            |              |            |              |                  |      |          |          |                    |
| 注文         | 検索          |                       |              |            |              |                  |      |          |          |                    |
|            |             | ◎ 注                   | 文日 🔘 出荷日     | 期間指        | 定なし          |                  |      |          |          |                    |
| 日付指        | 定           | 201                   | 3 💌 年 10 💌 ) | 月 07 💌 🖯 📫 | <b>*</b> ~   | ▼年               | ▼月▼日 | <b></b>  |          |                    |
| お客様        | 注文No.       |                       |              | (前方→       | 致)           |                  |      |          |          |                    |
| 商品名        | 4           | ×)±又I                 | 時においてお客様が人力に | した、23桁以内のお | Stat) I X No | (前方→致)           |      |          |          |                    |
| ж <b>Р</b> |             | <ul> <li>商</li> </ul> | 品コード () メー   | カー型番       |              |                  |      |          |          |                    |
| Relian - I | 1-1-3-7-元金垂 |                       |              | (前方一)      | 80           |                  |      |          |          |                    |
| メーカ        | ー選択         | ×                     | ]—→탑히슈샤히바니 ᢦ | 三日 三 三 三 三 | 択            | 2U7              |      |          |          |                    |
| 注文者        | f/法人        |                       |              | (前方→       | 敵)           |                  |      |          |          |                    |
|            |             |                       | -            |            | 44           | +                |      |          |          |                    |
|            |             |                       | •            | ų          | 快            | 系                |      |          |          |                    |
|            |             |                       |              |            |              |                  |      |          |          |                    |
| 検索結        | 課は1件でし      | た。(総ページ               | 数:1)         |            |              |                  |      |          |          |                    |
|            |             |                       |              |            |              |                  |      |          | <u> </u> | <sup>(</sup> ウンロード |
|            |             |                       |              |            |              |                  |      |          |          | 1                  |
| No.        | お支払方法       | 受付No.                 | お客様注文No.     | 注文日        | 明細           | 合計金額             | 承認   | 申請者      | 出荷状況     | RED .              |
| 1          | 請求書         | 999                   | 20131106-1   | 2013/11/06 | 55X<br>1     | (0.6夜)<br>¥2,010 | 承認済み | デモデモ(57) | 受付       | 確認                 |
|            |             |                       |              |            |              |                  |      |          |          | $\checkmark$       |
|            |             |                       |              |            |              |                  |      |          |          |                    |
|            |             |                       |              |            |              |                  |      |          | + 0      | リッペーントップへ          |

④「PDF 発行」ボタンをクリックします。

| 19∿ス<br>斎 商品検索 | ました。お取引状況  | 見積検索 | 管理メニュー           |         |
|----------------|------------|------|------------------|---------|
| ブページ>注文状況検索→   | 覧>注文詳細     |      |                  |         |
| 注文詳細           |            |      |                  |         |
|                |            |      | $\frown$         | 発注承認画面  |
|                |            |      | PDF発行 印刷ページ指定: 1 | 8 印刷画面  |
| 受付No.          | 999        |      | 注文金額             |         |
| 見積No.          |            |      | 注文余類合計(段技)       | ¥2.01.0 |
| 注文者            | デモデモ       |      |                  | +2,010  |
|                | 2013/11/06 |      | 送科(税抜)           | ¥O      |
|                |            |      | 手数料(税抜)          | ¥O      |
|                |            |      | 値引き              | ¥O      |
|                |            |      | 消費税              | ¥100    |
|                |            |      | 注文金額総合計(税込)      | ¥2,110  |
|                |            |      |                  |         |
|                |            |      |                  |         |
|                | 出荷先        |      |                  |         |
| <u>-"</u> T    |            |      |                  |         |

#### ⑤ 注文書がダウンロードされます。

|                                      |                  | 受付日                                        | : 2013年11月06日 |                            |
|--------------------------------------|------------------|--------------------------------------------|---------------|----------------------------|
| ゆうべえ                                 |                  | 見積Na                                       |               |                            |
| 大興電子通信株式会社<br>- ドットコムセンター からべき担当     |                  | 受付番号                                       | \$:999        |                            |
| 162-0824                             |                  | お客様                                        | 20121106-1    |                            |
| 東京都新宿区揚揚町2-1<br>『子坂MNビル              |                  | 注文番号                                       | 7:            |                            |
| EL: 0120-668-176                     | デモ株式会社           |                                            |               |                            |
| て記の通り御社立由し上げます                       | デモ部              |                                            |               |                            |
|                                      | T 162-8565       |                                            |               |                            |
| 次済余件 : 請求書                           | 果京都新信区<br>揚揚町2-1 |                                            |               |                            |
| 注义並額計: ¥2,110<br>転告を開日: 2012年11日02日  | TEL: 03-3266-8   | 176                                        | 1             | 2                          |
| 配達布里日; 2013年11月07日                   |                  |                                            |               |                            |
|                                      |                  |                                            |               |                            |
| 送り先会社名:デモ株式会社                        |                  |                                            |               |                            |
| 時者名 : デモデモ                           |                  |                                            |               |                            |
| 〒 162-8565<br>住所 : 東京都新宿区            |                  |                                            |               |                            |
| 揚揚町2-1                               |                  |                                            |               |                            |
| IEL + 03-3200-8170                   |                  |                                            |               |                            |
| <u>請求先</u> 会社名 : デモ株式会社<br>部署名 : デモ部 |                  |                                            |               |                            |
| 氏名:デモデモ                              |                  |                                            |               |                            |
| T 162-8565<br>住所 :東京都新宿区             |                  |                                            |               |                            |
| 揚場町2-1<br>TEL : 02-3268-8176         |                  |                                            |               |                            |
| 152 00 5200 5170                     |                  |                                            |               |                            |
|                                      | 記                |                                            |               |                            |
| メーカー型暴くよ                             | -カー 教書           | 標準価格(税抜) 3                                 | ま文単価(段抜) 注文   | 命額(税抜)                     |
| 項商品名                                 | 単位               | CONTRACTOR DUALS/ L                        | 液要            | ALC BOL STOLANS            |
| LUA3-U2-ATX パッファロー                   | - 1              | ¥2, 280                                    | ¥2,010        | ¥2,010                     |
| 1 10/100M USB2.0用 LANアダプター           | 100 LO 100 LO 10 |                                            |               |                            |
| ZME-LUAJUZATA 498                    | 1204049000       |                                            |               |                            |
|                                      |                  |                                            |               |                            |
|                                      |                  |                                            |               |                            |
|                                      |                  |                                            |               |                            |
|                                      |                  |                                            |               |                            |
|                                      |                  |                                            |               |                            |
|                                      |                  |                                            |               |                            |
|                                      |                  |                                            |               |                            |
|                                      |                  |                                            |               |                            |
|                                      |                  |                                            |               |                            |
|                                      |                  |                                            |               |                            |
|                                      |                  |                                            |               |                            |
|                                      |                  |                                            |               |                            |
|                                      |                  |                                            |               |                            |
|                                      |                  |                                            |               |                            |
|                                      |                  |                                            |               |                            |
|                                      | 184              | 品合計(模抜)]                                   |               | ¥2.010                     |
|                                      | <u>រត្រ</u>      | 品合計(税抜)<br>送料(税抜)                          |               | ¥2,010<br>¥0               |
|                                      | <u>181.</u><br>- | 品合計( <mark>税抜)</mark><br>送料(税抜)<br>手数料(税抜) |               | ¥2,010<br>¥0<br>¥0         |
|                                      | <u>181</u>       | 品合計(税抜)<br>送料(税抜)<br>手数料(税抜)<br>値引き        |               | ¥2,010<br>¥0<br>¥0<br>¥0   |
|                                      | (語)<br>2         | 品合計(税抜)<br>送料(税抜)<br>手数料(税抜)<br>値引き<br>消費税 |               | ¥2,010<br>¥0<br>¥0<br>¥100 |

この注文書はからべえで発行されました。